## - i gode hænder Vejledning – sådan tilmelder du dig NordEPJ- e-læringskursus

'n

**REGION NORDJYLLAND** 

(Vikarer tilknyttet eksternt vikarbureau)

1) Sørg for at gå på nettet via enten Google Chrome eller Edge. 2) Skriv kursus.rn.dk i adresselinjen. + Ny fane × 4  $\rightarrow$ 2 kursus.rn.dk Apps S kursus.rn.dk Q kursus.rn.dk - Google -søgning 3) Klik på "LOG PÅ". 4) Klik på "Log på med NemID eller (n , REGION NORDJYLLAND RegionsID". Velkommen til kursusportalen Log på med NemID eller RegionsID 5) Klik på "NemID-login for eksterne REGION NORDJYLLAND brugere". (Du skal bruge dit private gion Nordjyllan login-portal NemID). Hvis ikke allerede du har en profil, bliver du bedt om at oprette en. 6) Klik på "KATALOG" og søg kurset frem ved at skrive nordepj vikar i søgefeltet. ATAI OG 7) Klik på "Læs mere og tilmeld".

REGION NORDJYLLAND - i gode hænder\_\_\_\_

8) Klik på "Tilmeld og afspil".
8) Klik på "Afspil" for at starte kurset.
9) Klik på "Afspil" for at starte kurset.